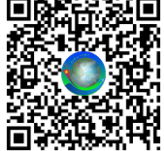

HƯỚNG DẪN SỬ DỤNG NHANH ỨNG DỤNG BIỂN VIỆT V6.9.8

Cài đặt Ứng dụng bằng cách vào CHPlay trên thiết bị Android tìm ứng dụng tên Biển Việt để tải về, hoặc theo Link: https://play.google.com/store/apps/details?id=com.nta.bienviet

Bố cục gồm 5 trang: Read Di Trau (1) Lý trình Nhất kỹ Né Bão, DL Tàu, Hải đồ, Lý trình và Nhật ký.

- Phiên bản cao cấp hiển thị định dạng các Tàu xung quanh khi cùng mở App, Nạp dữ liệu phụ trợ để hiển thị hải đồ chi tiết khu vực vùng bờ.
- Bấm vào nút i ở góc trên bên phải để vào Menu các chức năng của App
- Bấm nút 🛈 ở góc trên bên phải để mở trang **Thông tin** cho phép đọc tài liệu HDSD, hủy mã kích hoạt và vào nhóm Zalo chia sẻ kinh nghiệm sử dụng App
- Ứng dụng được cài trên thiết bị Android giá rẻ và mang theo Tàu ra khơi để hỗ trợ cho các hoạt động trên Biển trong thời gian thực mà không cần kết nối mạng Internet
- 3 trường Độ Phút Giây nhập vào tự do đảm bảo cách nhau bởi dấu cách, VD nhập như sau App đều hiểu 17.2345, 17.23 35 18.72, 17đ 23.45p 18, 17 23.429, 17 23 15
- Tất cả lựa chọn và vị trí Zoom, Neo, Đường dẫn đều được App nhớ lại cho lần mở sau

## 1. Ở trang Hải đồ, dùng 2 ngón tay để Zoom và kéo Nền Hải đồ

- Thanh tiêu đề màu trắng ở trên cùng hiển thị tỷ lệ Hải đồ, Hướng di chuyển và vận tốc Tàu. Khi đứng yên Hướng của Tàu là hướng của Điện thoại so với hướng bắc thực.
- Tại vị trí Tàu luôn hiển thị hướng di chuyển của Tàu, Vùng ranh giới và độ sâu vị trí Tàu, khi Tàu di chuyển gần chạm tới Hải phận nước ngoài sẽ có cảnh báo bằng Tiếng và Hình
- La bàn luôn chỉ hướng Bắc thực, chạm tay vào tâm La bàn hoặc chọn Đánh dấu và Lưu vị trí Tàu từ Menu để lưu vị Tàu, lúc đó có thể sửa lại tên điểm và tọa độ trước khi lưu gồm: Tên điểm, Vĩ độ, Kinh độ, cách nhau bởi dấu phẩy, trong đó thêm chữ Gim vào trước tên điểm để hiển thị điểm ra màn hình Hải đồ, còn giá trị Kinh, Vĩ độ có thể nhập tự do Độ Phút Giây, VD nhập: GimP1,20 17,107 35 43 sẽ tạo ra điểm có tên P1 tại Vĩ độ 20°17' Kinh độ 107°35'43" và Gim điểm P1 hiện ra trên màn hình Hải đồ.
- Khi bật Chia sẻ vị trí Online, chạm vào tàu bạn để bật tắt nhãn tàu bạn. Nhãn ghi KC: ở dưới là khoảng cách đến tàu bạn, chạm vào nhãn KC: này để dẫn/Đ hoặc lưu vị trí tàu bạn
- Chạm tay vào bất kỳ vị trí nào trên màn hình Hải đồ để chọn 1 vị trí, App sẽ hiển thị tọa độ, độ sâu tại vị trí chọn và đánh dấu vùng đặc thù chứa vị trí chọn đó
- Từ Menu chọn Lưu vị trí đang chọn để lưu lại ví trí chọn, cách thức như lưu vị trí Tàu
- Trên màn hình Hải đồ luôn xuất hiện 1 đường thẳng kèm thông tin hướng và khoảng cách từ vị trí Tàu đến vị trí 1 điểm Neo. Giữ tay trên màn hình để thay đổi vị trí điểm Neo này.
- Zoom lên và giữ tay vào các đường ranh giới để hiển thị thông tin về đường đó
- Chạm tay vào vị trí Tàu để tắt bật bảng thông tin Nhãn Tàu ở trên vị trí của Tàu.
- Từ Menu chọn Dẫn đường đến Vị trí đang chọn sẽ xuất hiện 1 đường màu đỏ từ vị trí Tàu đến vị trí đang chọn để người lái Tàu bám theo và lái tàu đến đích theo đường ngắn nhất
- Từ Menu chọn Tìm điểm đánh dấu đã lưu, sẽ xuất hiện Danh sách các điểm đánh dấu đang được lưu trong App gồm các điểm do người dùng tự thêm mới như ở trên kèm theo dấu + ở trước tên điểm và gần 3000 điểm Cảng và Đảo có sẵn của App, những điểm thêm mới

có chữ Gim ở trước tên điểm là những điểm được Gim ra màn hình. Nếu danh sách điểm quá dài, nhập vào 1 vài ký tự tên điểm, App sẽ lọc ra các điểm cần tìm và đánh dấu các ký tự nhập vào màu đỏ trong tên điểm. Khi chọn vào 1 điểm mong muốn App sẽ đánh dấu điểm đó như là điểm bạn vừa tìm được và Zoom tới vị trí điểm đó trên nền Hải đồ.

- Từ Menu chọn Tìm kiếm Thông minh (\*\_\*) cho phép nhập vào một số ký tự về đối tượng Vùng biển, Đường ranh giới hay Điểm đánh dấu cần tìm, sau đó bấm (OK) App sẽ đề xuất kết quả tìm được, nếu chưa ưng ý thì bấm Tiếp để App đề xuấ KQ khác, khi đồng ý KQ tìm được thì đối tượng tìm được sẽ được đánh dấu trên Hải đồ, với đối tượng dạng Điểm thì thành Điểm vừa tìm. Ngoài ra bấm vào VTATGN để tìm Vị trí An toàn gần Tàu nhất
- Từ Menu chọn Dẫn đường đến Vị trí vừa tìm sẽ chuyển sang chế độ dẫn đường màu đỏ từ vị trí Tàu đến Vị trí vừa tìm như trường hợp dẫn đường đến Vị trí đang chọn ở trên.
- Từ Menu chọn Xóa và Ẩn Đường dẫn để ẩn đường dẫn Đỏ và thoát khỏi chế độ dẫn đường
- Từ Menu chọn Quản lý các Điểm đã Lưu để lựa chọn và Chỉnh sửa, Xóa điểm, Dẫn đường đến điểm đã lưu, Bấn vào Zoom Tới để Zoom tới điểm đang chọn và hiển thị thông tin về Hướng gió, vận tốc gió và nhiệt độ nước Biển tại vị trí đó khi ở trong vùng có Internet. Bấm vào Xuất File và Nhập File để Xuất và Nhập File điểm ra Thư mục lưu trữ ngoài.
- Từ Menu chọn Vùng Biển tiếp giáp các Tỉnh để chọn Tỉnh sau đó đánh dấu và Zoom tới
- Từ Menu chọn Đo khoảng cách trên Biển để xác định khoảng cách và hướng giữa 2 điểm
- Từ Menu chọn Sóng, Gió, Nhiệt độ, Dòng chảy để xác định các thông tin trên khi Online
- Ngoài ra trong mục Tìm kiếm thông minh (\*\_\*) có thể nhập vào một số mã điểu khiển để thực hiện các chức năng nâng cao của App: VD một số Mã: ..., 102, 201, Neo, ThongTin

## 2. Ở trang Né bão:

- Khi nhận được bản tin báo Bão từ đài duyên hải thì nhập vào độ Vĩ bắc và độ Kinh đông của vị trí tâm Bão, chọn nhanh Hướng Bão gần đúng hoặc nhập vào giá trị Hướng di chuyển của Bão rồi chọn Hiện Tâm bão và Hướng bão để nhìn thấy cơn bão trên nền Hải đồ, điều này cho phép chúng ta biết được vị trí cơn Bão và Hướng di chuyển của Bão so với Vị trí và Hướng di chuyển của Tàu trên màn hình Hải đồ. Ngoài ra khi chạm tay vào vị trí Tâm Bão sẽ hiển thi thông tin chi tiết về cơn bão đó.
- Chọn MT Bảng để Thay đổi Bố cục Giao diện App khi cài đặt trên thiết bị Máy tính bảng
- Chọn Định dạng để Thay đổi Kiểu hiển thị Định dạng của Tàu trên Màn hình nền Hải đồ
- Chọn Hải lý để Chuyển đổi đơn vị đo dài từ Km sang Hải lý và ngược lại
- Chọn Giảm sáng Màn hình để giảm độ sáng Màn hình khi hoạt động vào ban đêm, trời tối
- Chọn Độ phút giây để Hiển thị Độ phút giây thay vì hiển thị Độ phút và thập phân phút
- Chọn Menu giữ tay để Hiển thị Menu tại vị trí giữ ngón tay, giúp thực hiện một số chức năng, tiện ích cần thao tác nhanh khi giữ ngón tay trên màn hình Hải đồ.

## **3.** Ở Trang DL Tàu:

- Nhập vào chính xác các thông tin liên quan đến Tàu gồm: Số hiệu Tàu, Tên chủ Tàu, Khoảng Mớm nước của Tàu, Chiều dài Tàu, Công suất máy
- Cải chính triều có giá trị từ -2 đến +2, nhập vào để cải chính độ sâu khi thủy triều thay đổi
- Chọn Hiện Nhãn Tàu để Hiển thị Bảng Thông tin Tàu ở phía trên vị trí Tàu trong Hải đồ

TS. Nguyễn Tuấn Anh - Tài liệu hướng dẫn sử dụng nhanh ứng dụng Biển Việt phiên bản V6.9.8

- Chọn Kéo bản đồ để Kéo Hải đồ ra giữa khi Tàu di chuyển chạm vào vào mép Màn hình
- Chọn Hiện điểm Gim để hiện các điểm có chữ Gim ở trước tên điểm lên màn hình Hải đồ
- Chọn Đường ranh giới để Hiển thị hoặc Tắt Hiển thị các Đường Ranh giới trên Biển
- Chọn Tô vùng đặc thù để Thay đổi Tô vùng hay chỉ vẽ đường Viền cho các Vùng đặc thù
- Chọn Vẽ nét Đậm RG để Vẽ nét đậm hay nét mảnh các Đường Ranh giới trên Hải đồ
- Nhập vào đúng SĐT của đơn vị QL cảng. Nếu cảng đã ĐK Quản lý, SĐT này sẽ tự điền
- Gửi Xin Xuất Bến, để Gửi tin nhắn yêu cầu xin Xuất bến đến ĐVQL Cảng có SĐT ở trên
- Gửi Xin Nhập Bến, để Gửi tin nhắn yêu cầu xin Nhập bến đến ĐVQL Cảng có SĐT ở trên
- Bấm Chia sẻ DL Vị trí để Chia sẻ file Dữ liệu các Vị trí do người dùng Đánh dấu đến các thiết bị khác qua các nền tảng Zalo, FB, Gmail vv... khi ở trong vùng có kết nối Internet
- Bấm Copy DL Vị trí để Copy các Vị trí do người dùng đánh dấu và Dán sang App khác
- Bấm Nạp dữ liệu phụ trợ để tìm và nạp Hải đồ chi tiết tại khu vực tàu và hiển thị nếu có
- Chọn Chia sẻ vị trí Online để thấy các Tàu xung quanh và các tàu xung quanh thấy mình
- Chọn Tên chủ Tàu khác và Số hiệu Tàu khác để hiển thị kèm theo Tàu khác ở xung quanh

## 4. Ở Trang Lý trình:

- Nhập vào đúng Email của đơn vị QL cảng. Nếu cảng đã ĐK Quản lý, Email này sẽ tự điền
- Chọn Khoảng cách ghi để Thiết lập giãn cách giữa 2 vị trí ghi Giám sát hành trình liền kề
- Chọn Ghi GSHT để bắt đầu Ghi giám sát hành trình, Các dữ liệu sẽ ghi vào bộ nhớ đệm, khi nào đủ 500 vị trí sẽ tự động ghi ra file GSHT dạng KML, tên file là thời gian lúc ghi file, khi ở chế độ Ghi GSHT sẽ có 1 chấm màu đỏ việt ở nút biểu tượng trang Lý trình
- Chọn Xem KML để Zoom tới và xem đoạn file ghi GSHT đang chọn trên MH Hải đồ
- Khi Tàu cập bến và ở vùng có kết nối Internet, Bấm Giao Nộp DL và chọn CHỉ GỦI sẽ gửi tất cả các dữ liệu Ghi GSHT, Nhật ký khai thác, Mã QR-Code truy xuất nguồn gốc các Mẻ lưới tới địa chỉ Email ở trên cho CQQL, hoặc chọn CHỉ XÓA để Xóa sạch dữ liệu
- Bấm Ghi DL ở bộ nhớ để Ghi dữ liệu GSHT ở bộ nhớ đệm ra file khi chưa đủ 500 điểm
- Bấm Xuất file GSHT để Xuất file ghi GSHT đang chọn ra Thư mục ngoài của thiết bị
- Bấm Lưu Tên Vết Tàu để Đặt tên cho đoạn GSHT đang chọn và xem lại Vết Tàu khi cần
- Bấm Xóa file GSHT để Xóa file dữ liệu ghi GSHT đang chọn trong danh sách đã lưu
- Bấm Chia sẻ GSHT để Chia sẻ file GSHT đang chọn sang các App khác: Zalo, FB, Gmail

## 5. Ở Trang Nhật ký (Có 2 chế độ GHI NHẬT KÝ KHAI THÁC và Quản lý NKKT):

- Khi ở chế độ GHI NHẬT KÝ KHAI THÁC:
  - Bấm nút Thả Lưới để Tự động thiết lập Tọa độ, Thời gian, độ sâu cho Mẻ lưới lúc Thả
  - Bấm nút Thu Lưới để Tự động thiết lập Tọa độ, Thời gian, độ sâu cho Mẻ lưới lúc Thu
  - Nhập vào các loại Cá chính và Cân nặng mỗi loại thu được trong Mẻ lưới
  - Chạm vào chữ Loài để chọn loài cá trong danh sách, Chạm vào Kg để xóa khỏi mẻ lưới
  - Phải Bấm nút Ghi NK để Ghi lại các thông tin dữ liệu đã nhập của Mẻ lưới hiện tại
  - o Bấm nút SMS NK Mẻ để gửi tín nhắn của Mẻ lưới hiện tại đến SĐT khi ở vùng có sóng
  - Bấm nút Quản lý để chuyển sang chế độ: Quản lý NKKT

- Khi ở chế độ Quản lý NKKT:(Tên các loại cá nhập vào sẽ được ghi nhớ cho Mẻ tiếp theo)
  - Bấm nút Mẻ Trước, Mẻ Sau để Chuyển qua lại giữa các Mẻ lưới đã lưu
  - o Bấm nút QR Code để xem mã QR-Code Truy xuất Nguồn gốc của Mẻ lưới đang chọn
  - Có thể Chỉnh sửa lại cho chuẩn các thông tin (loài cá, cân nặng) của Mẻ lưới đang chọn
  - Phải Bấm nút Ghi NK để Ghi lại các Thông tin, dữ liệu đã sửa cho Mẻ lưới đang chọn
  - o Bấm nút Chia sẻ NK để chia sẻ file Nhatky.txt sang các App khác: Zalo, FB, Gmail vv
  - Bấm nút Nhật ký để chuyển sang chế độ: GHI NHẬT KÝ KHAI THÁC
- Bấm nút Xuất file NK để Xuất file Nhatky.txt ra Thư mục ngoài trong bộ nhớ lưu trữ

# QUY TRÌNH TÁC NGHIỆP GIỮA TÀU VÀ Cảng quản lý Tàu

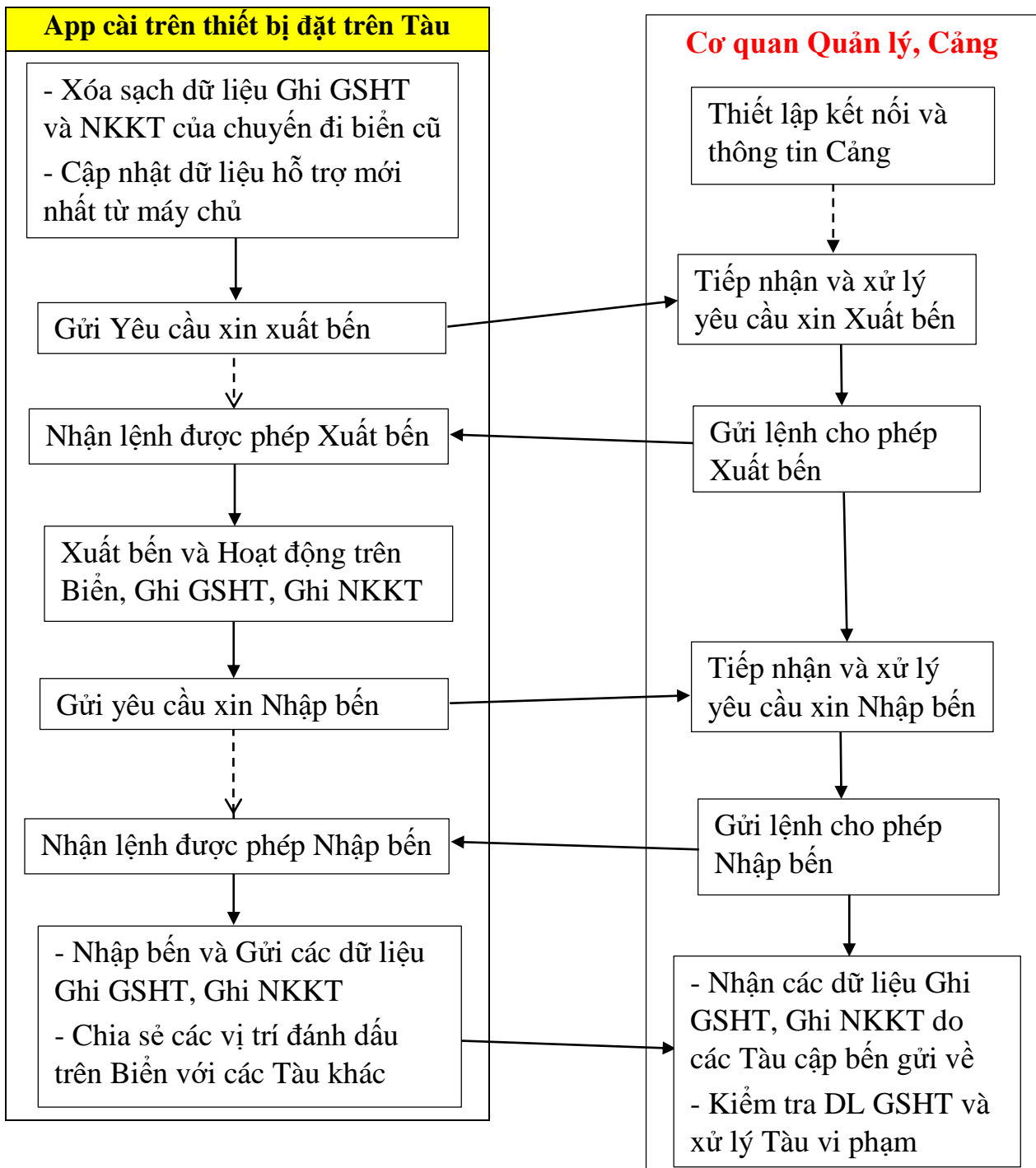